# Test/Quiz

**Hinweis:** Vor elektronischen Prüfungen müssen die Studierenden darauf hingewiesen werden, dass ausschließlich von einem Desktop-PC oder einem Notebook teilgenommen werden darf. Über die App kann es zu Problemen bei der Dateiabgabe kommen!

Tests in Moodle unterstützen die Selbstlernphase von Studierenden. Verschiedene Fragetypen sind möglich:

- Single- und Multiple Choice-Fragen
- Lückentexte
- Drag-and-Drop-Aufgaben
- Fragen, die berechnete Antworten erfordern.

Die Studierenden können im Quiz-Modus sofort Feedback bekommen oder im Prüfungsmodus eine spätere Auswertung erhalten.

Das Einrichten von Tests erfolgt in zwei Schritten:

- 1. Test einrichten und konfigurieren
- 2. Testfragen anlegen und zusammenstellen

# Test einrichten und konfigurieren

- 1. Im Bearbeitungsmodus: Material oder Aktivität anlegen auswählen und einen Test hinzufügen.
- 2. Konfigurieren der Aktivität Test

Je nach geplantem Setting (von Selbsttest bis E-Prüfung) sind sehr unterschiedliche Einstellungen möglich. Nachfolgend sind die Einstellungen für einen einfachen Selbstlerntest beschrieben, soweit nicht anders beschrieben werden die Standard-Einstellungen übernommen.

• Name (Pflichtfeld)

Bezeichnung eintragen, erscheint auf der Kursseite.

## • Beschreibung

Information für Studierende eintragen, z.B. um welche Art von Testszenario es sich handelt.

• Zeit

Keine Änderungen (ohne Zeitlimit).

# • Bewertung

Keine Änderungen (bester Versuch wird gewertet).

#### • Fragenanordnung

Keine Änderungen (Studierende dürfen frei zwischen den Fragen hin- und hernavigieren).

### • Frageverhalten

Formative Selbstkontrolle: Studierende können sofort ihre Antwort überprüfen lassen und erhalten Feedback zu ihren Antworten. Die Fragen können mehrfach bearbeitet werden.

• Frageverhalten:

"Mehrfachbeantwortung (mit Hinweisen)"

- Neubearbeitung in einem Versuch erlauben: "Teilnehmer/innen dürfen andere Versionen von erledigten Fragen wiederholen"
- Jeder Versuch basiert auf dem vorigen: "Ja"
- Überprüfungsoptionen

Alle Kreuze setzen außer für "Richtige Antwort".

#### Gesamtfeedback

Nach Beantwortung aller Fragen kann in Abhängigkeit der erreichten Wertung ein Feedback zum Test insgesamt hinterlegt werden.

**Einstellungen sicher**n mit "Speichern und anzeigen". Anschließend können Testfragen angelegt werden.

From: https://lms-wiki.jade-hs.de/ - LMS-Wiki

Permanent link: https://lms-wiki.jade-hs.de/de/moodle/tests/start?rev=1646897002

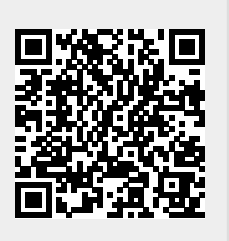

Last update: 2022/03/10 08:23